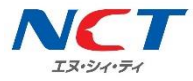

# iOS APN 構成プロファイル設定方法

NCT-SIM カードを iPhone でご利用いただくための初期設定マニュアルです。

[プロファイル]という接続情報をインストールすることで、通信サービスが利用できるようになります。

画面構成は OS のバージョンにより異なる可能性があります。

※記載の情報はすべて独自に作成、検証をおこなっておりますが、その内容を保証・サポートするものではありません。

## NCT-SIM カードを iPhone にセットする

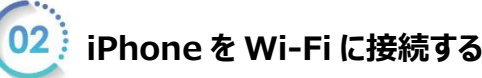

iPhone のブラウザ(safari)で NCT ホームページを開く

NCT ホームページはコチラ (マニュアルページが開きます)

URL : https://www.nct9.co.jp/support/manual/#manual\_mobile

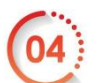

#### iOS 初期設定用 APN 構成プロファイルから、 該当のプロファイルをタップし、ダウンロード後、インストールをする

□【D プラン】プロファイル iOS7 以前

□【D プラン】プロファイル iOS8 以降

□【A プラン】プロファイル iPhone 6s/6s Plus/SE/7/7 Plus/8/8 Plus/X 以降

※インストール詳細は裏面の「プロファイルインストール手順」を参照ください。

### 05 Wi-Fi を OFF にし、通信が繋がるか、ご確認ください。

※確認後は Wi-Fiを ON にするのを忘れないよう、ご注意ください

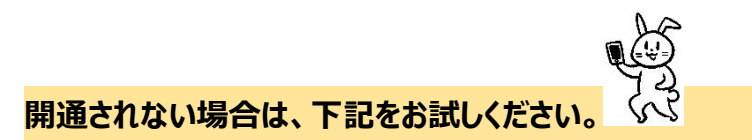

#### ①電源再起動

 $\downarrow$ 

②NCT モバイル以外のプロファイルが入っている場合、それを削除し電源再起動
(設定 ▷ 一般 ▷ プロファイル ▷ 削除したいプロファイルを選択し、「削除」)

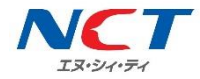

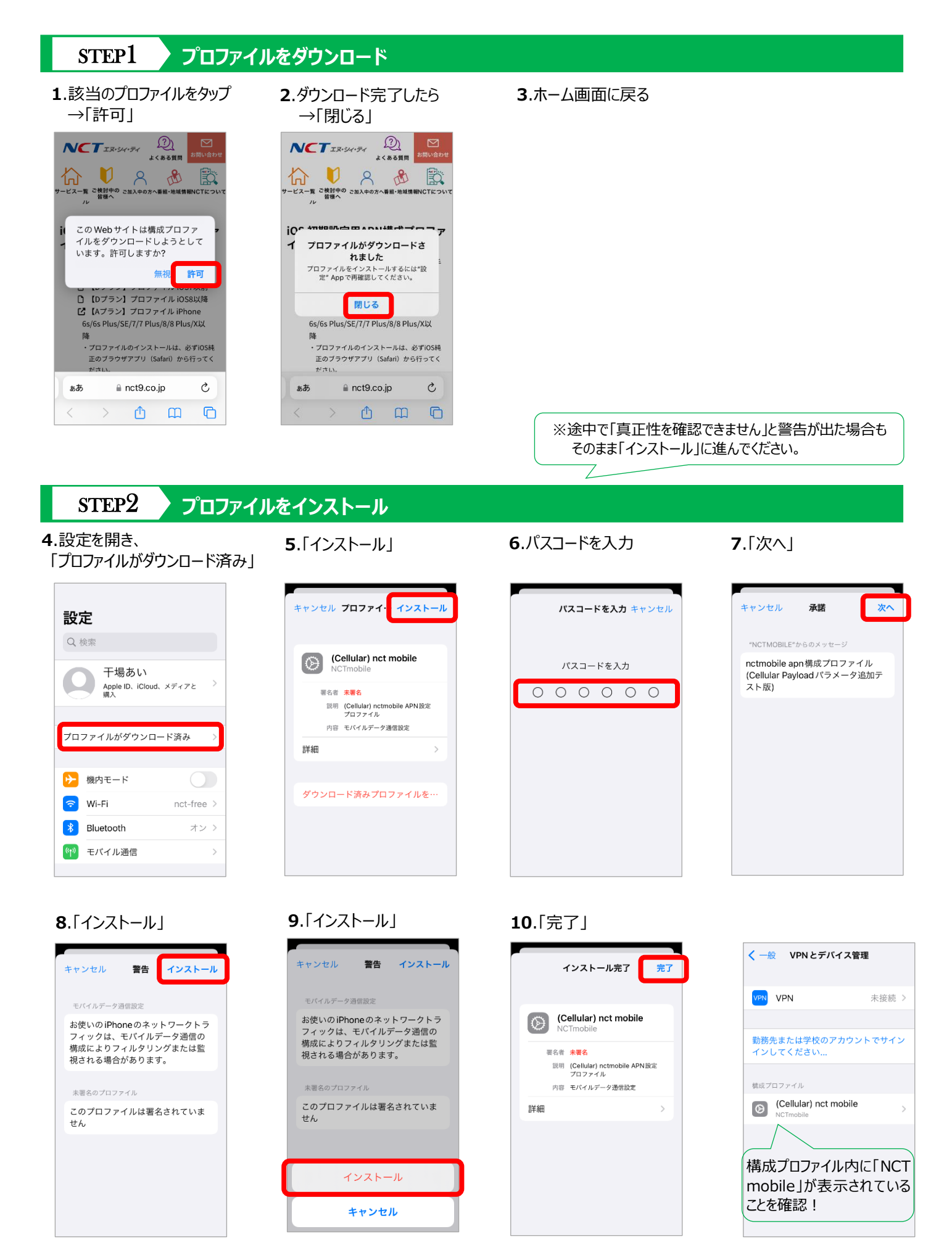